#### MANUAL PENGISIAN MODUL LAPORAN TAHUNAN APLIKASI ABKJA

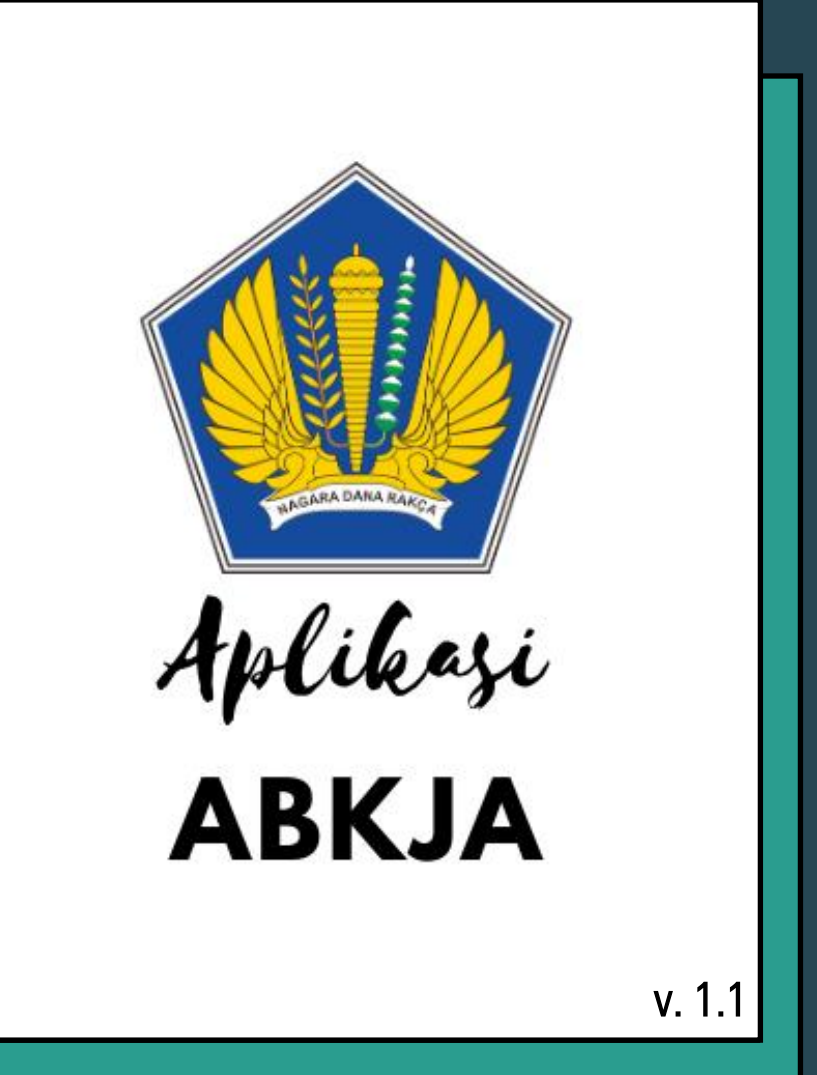

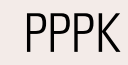

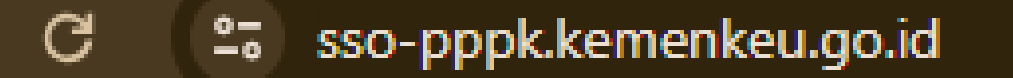

#### Input tautan sso-pppk.kemenkeu.go.id di browser

Masukkan alamat email dan password yang terdaftar di aplikasi pada form inputan yang muncul

| <b>PPPK ID</b>               |                  |  |  |  |
|------------------------------|------------------|--|--|--|
| Email                        |                  |  |  |  |
| Password                     |                  |  |  |  |
| 🗆 Remember Me                | Forgot Password? |  |  |  |
| Log                          | in               |  |  |  |
| OF                           | 3                |  |  |  |
| <b>G</b> Sign-in with Google |                  |  |  |  |
| G Sign-in with Facebook      |                  |  |  |  |
| 🕞 Sign-in wit                | h Facebook       |  |  |  |

#### Pada dashboard Portal Sistem Informasi Profesi Keuangan, klik **AB-KJA**

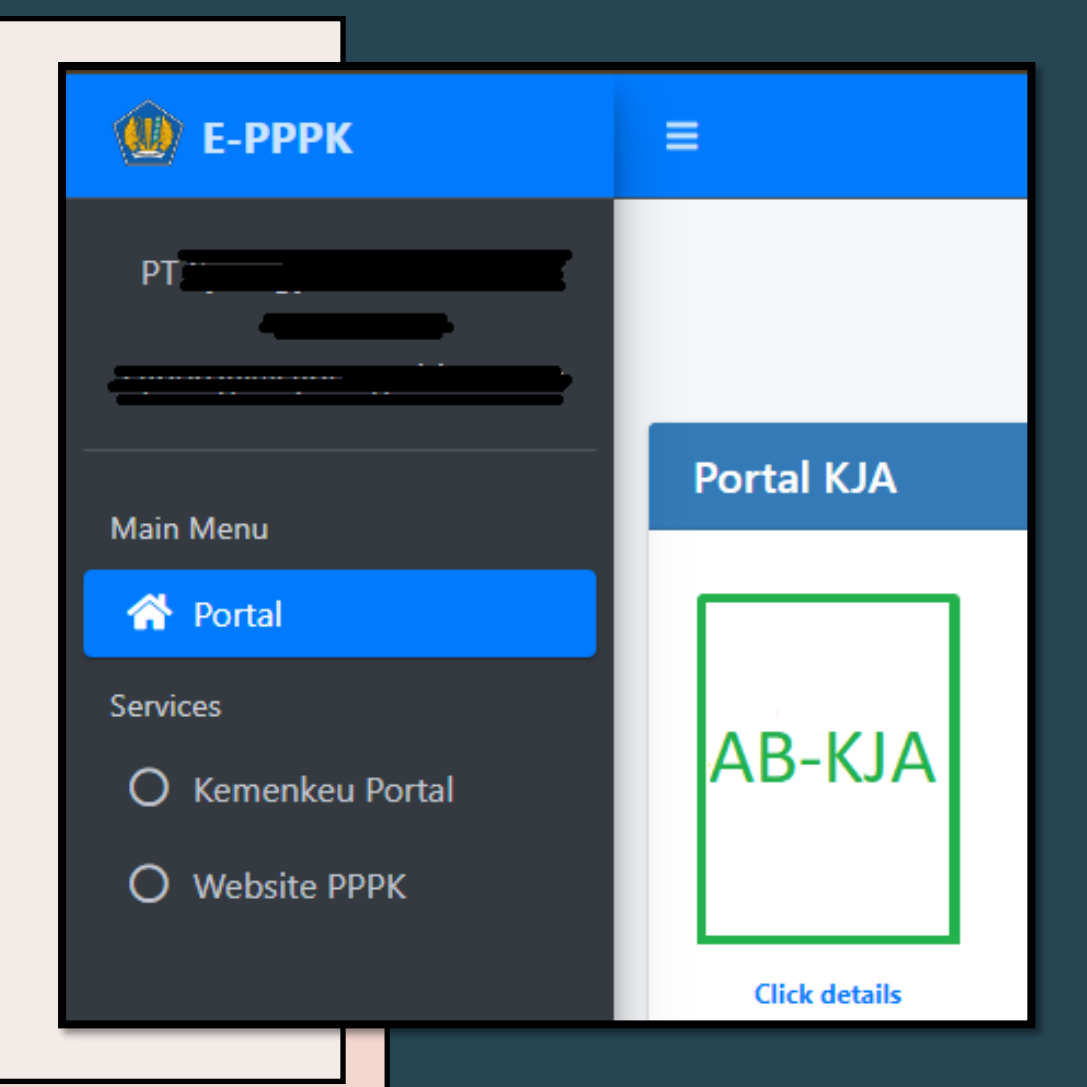

#### Input tautan sso-pppk.kemenkeu.go.id di browser

| 畲 | Beranda          |
|---|------------------|
| æ | Profil           |
|   | Alamat           |
|   | Perubahan Rekan  |
|   | Penutupan        |
|   | Izin Cabang      |
|   | Alamat Cabang    |
|   | Penutupan Cabang |
|   | Laporan Tahunan  |

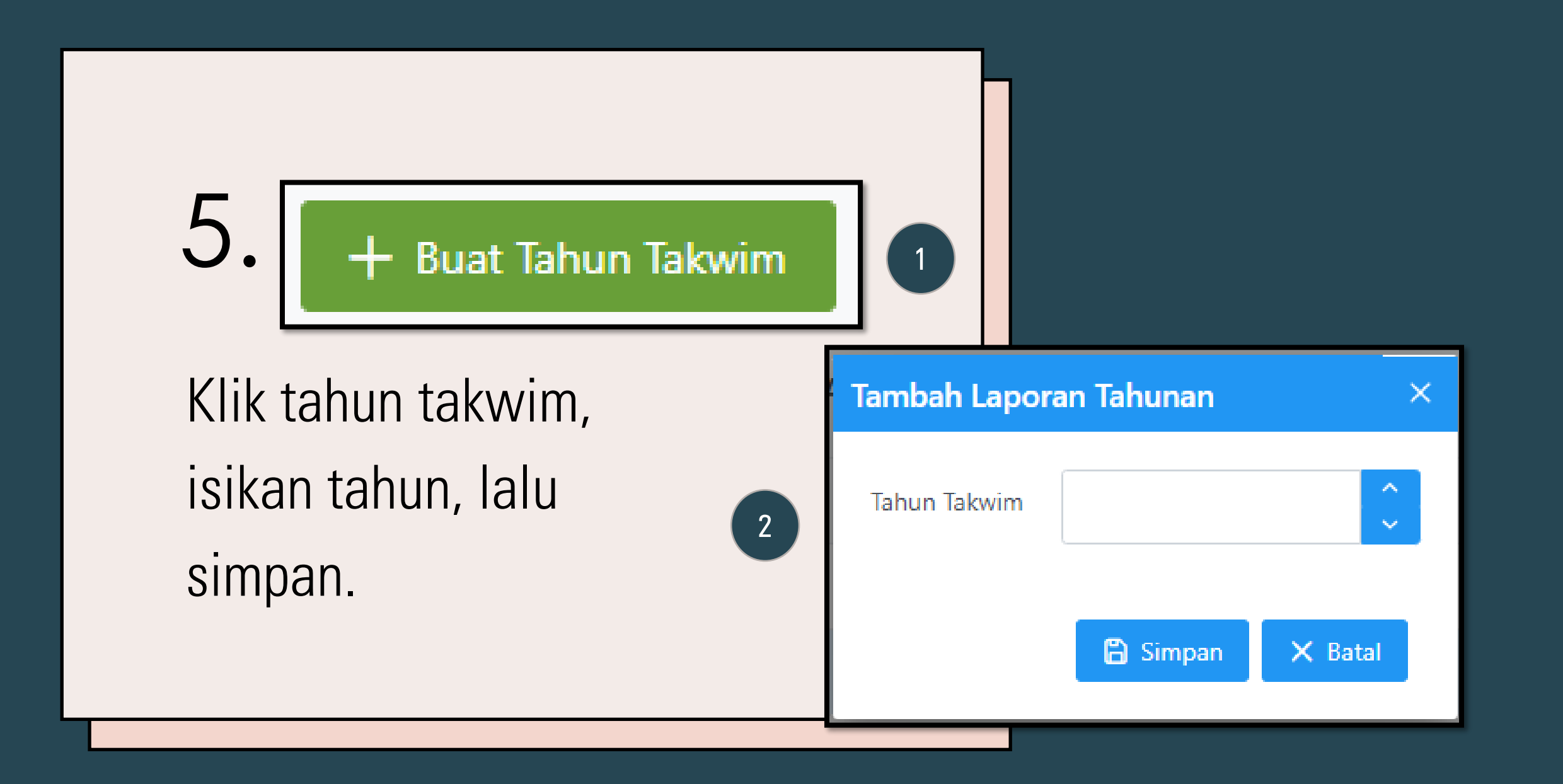

Pilih tahun takwim yang telah berhasil dibuat dan disimpan, lalu pilih **Detil** 

+ Buat Tahun Takwim

3

Detil

🔟 Hapus

|    | Laporan Tahunan KJ        | A Tahun Takwir | n 2023 [Proses] |              |              |       |                  |              |               |
|----|---------------------------|----------------|-----------------|--------------|--------------|-------|------------------|--------------|---------------|
| /. | ← Keluar<br>Profil Cabang | Rekan AB       | Rekan Non-AB    | Tenaga Kerja | Tenaga Asing | Klien | Laporan Keuangan | Rekapitulasi | Kirim Laporan |
|    |                           |                |                 |              |              |       |                  |              |               |

# Lalu muncul tab-tab yang harus diisi\*

Silakan cek **profil** KJA dan **Cabang** KJA, jika ada perubahan pada alamat, silakan klik menu **Alamat**, lalu pilih tombol **+ Buat Permohonan** 

Input Rekan AB, apabila KJA memiliki lebih dari 1 Rekan AB, silakan klik Tombol + (tambah) untuk menambah rekan AB. Ulangi prosesnya sesuai jumlah Rekan AB dari izin KJA yang dimiliki.

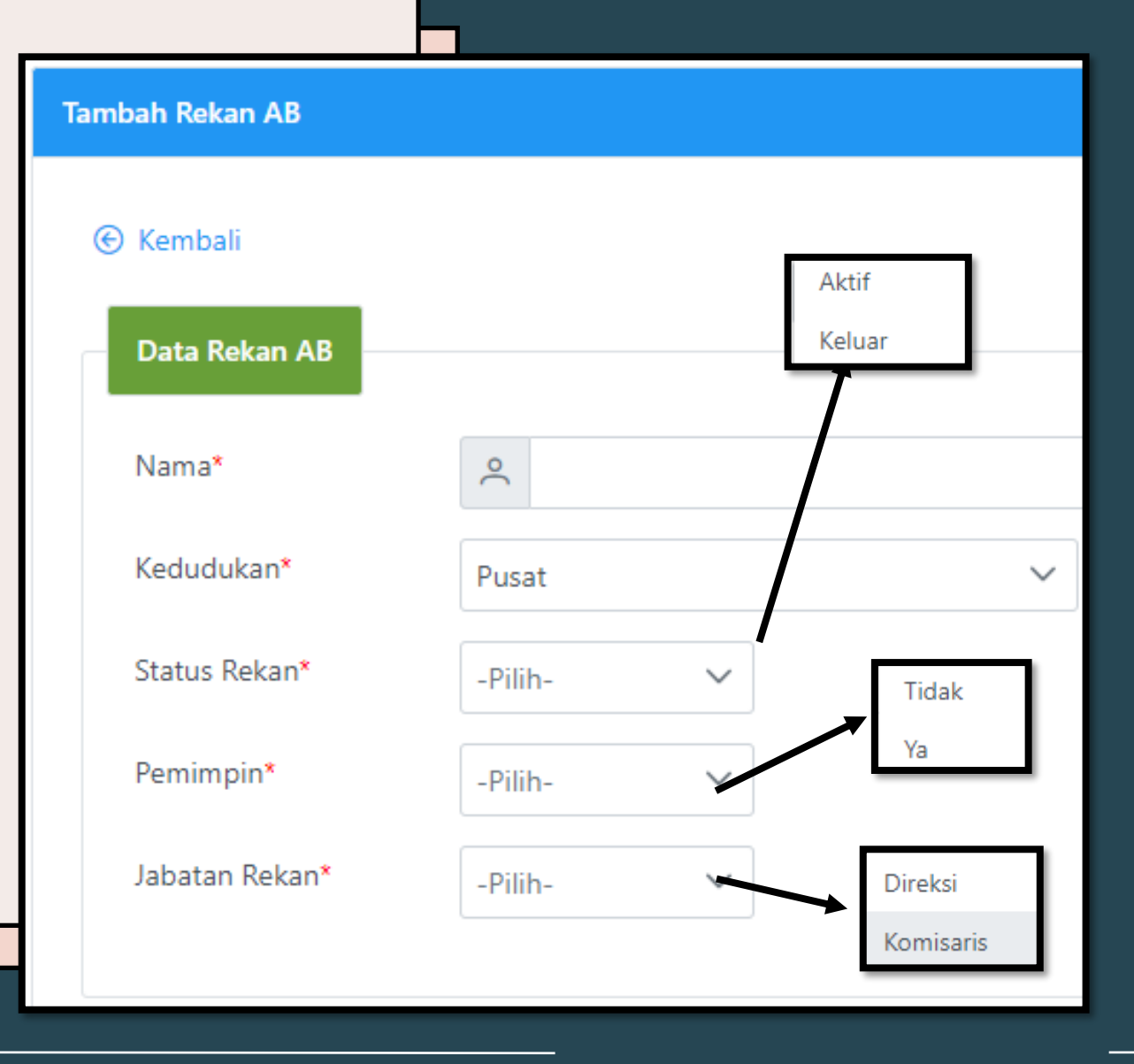

### 10. Apabila KJA memiliki Rekan Non-AB, silakan inputkan

| Data Rekan Non-AB    |           |   |  |
|----------------------|-----------|---|--|
| Nama*                |           |   |  |
| Jenis Kelamin*       | -Pilih-   | / |  |
| Pendidikan Terakhir* | -Pilih- V | / |  |
| NIK*                 |           |   |  |
| Tempat Lahir*        |           |   |  |
| Tgl. Lahir*          |           |   |  |
| Alamat*              |           |   |  |
|                      |           |   |  |
| ı (*) Wajib Diisi    |           |   |  |

#### Silakan input data Tenaga Kerja (minimal 1)

11.

| Data Tenaga Kerja    |         |        |  |
|----------------------|---------|--------|--|
| Nama*                |         |        |  |
| Status*              | -Pilih- | $\sim$ |  |
| Jenis Kelamin*       | -Pilih- | $\sim$ |  |
| Pendidikan Terakhir* | -Pilih- | $\sim$ |  |
| No. Ijazah*          |         |        |  |
| No. RNA              |         |        |  |
| No. Anggota Asosiasi |         |        |  |
| No. Identitas*       |         |        |  |
| Jabatan*             | -Pilih- | $\sim$ |  |
| Tmt Jabatan*         |         |        |  |

#### Input data tenaga asing (bila ada)

| Data Tenaga Asing      |         |        |   |
|------------------------|---------|--------|---|
| Nama*                  |         |        |   |
| Jenis Kelamin*         | -Pilih- | $\sim$ |   |
| Warga Negara*          | -Pilih- | $\sim$ |   |
| No. Surat Izin Kerja*  |         |        |   |
| Tgl. Surat Izin Kerja* |         |        |   |
| Pendidikan Terakhir*   | -Pilih- | $\sim$ |   |
| Keahlian Profesional*  |         |        |   |
| Mulai Bekerja*         |         |        |   |
| Kedudukan*             | Pusat   |        | ~ |
|                        |         |        |   |

#### Input semua klien selama 1 tahun takwim

| Data Klien   |             |                   |
|--------------|-------------|-------------------|
|              |             |                   |
| Nama*        |             |                   |
| No. Laporan* |             |                   |
|              |             | Swasta            |
| Tgl Laporan* |             | BUMN              |
|              |             | BUMD              |
| Alamat*      |             | Proyek Pemerintah |
|              |             | Koperasi          |
| Propinsi*    | Luar Negeri | ~                 |
| Negara*      | -Pilih-     | ~                 |
| Npwp*        |             |                   |
| Kepemilikan* | -Pilih-     | Tidak             |
| Go Publik*   | -Pilih-     | Ya                |

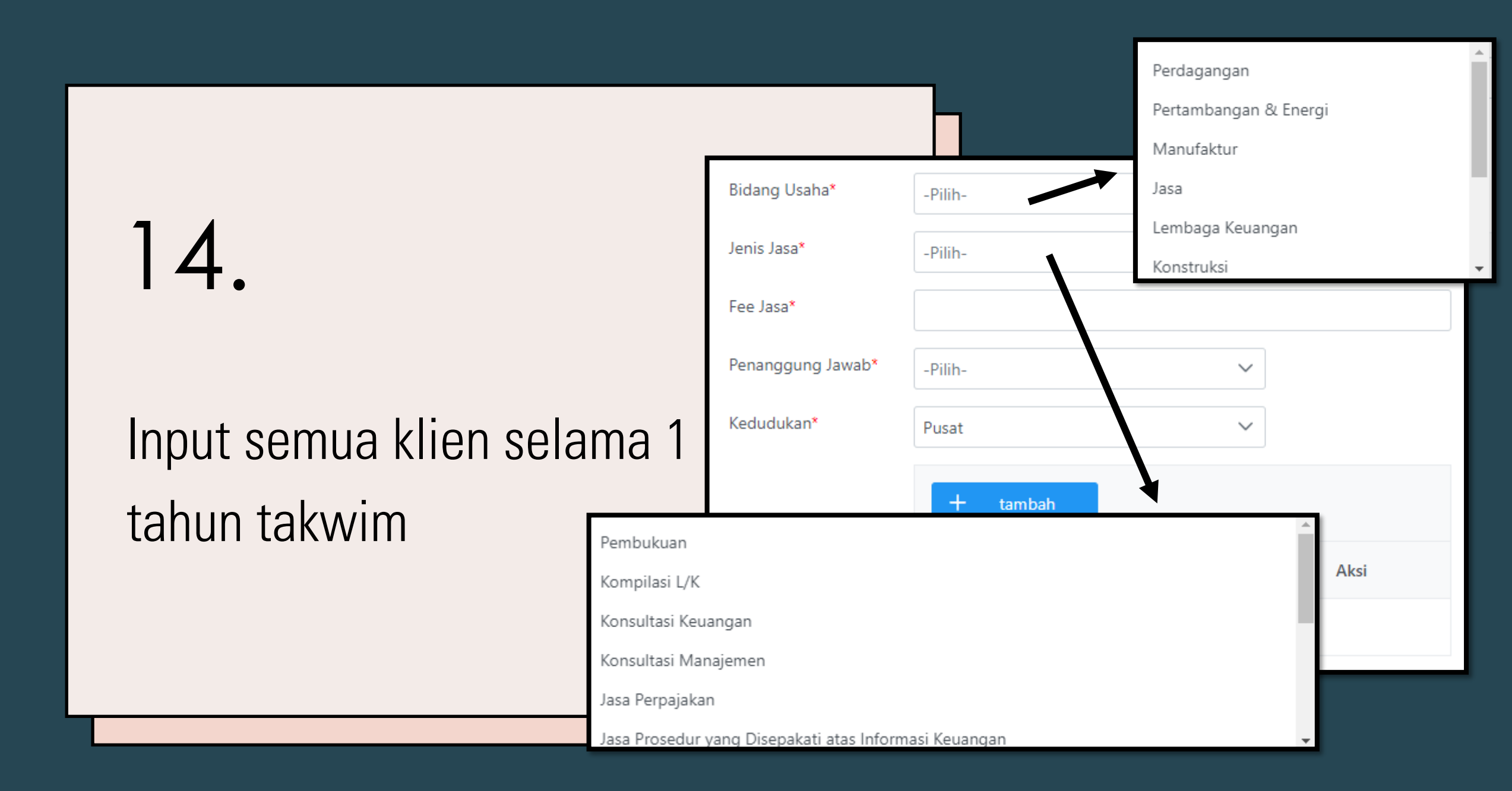

#### Input Laporan Keuangan KJA

| Per Tgl *          |      |
|--------------------|------|
| Neraca             |      |
| Total Aset *       |      |
| Total Liabilitas * |      |
| Ekuitas            | Rp 0 |
|                    |      |

## Input Laporan Keuangan KJA & Upload *(.pdf, word & excel)*

| Laba-Rugi            |                |          |          |
|----------------------|----------------|----------|----------|
| Pendapatan *         |                |          |          |
| Beban Usaha *        |                |          |          |
| Laba Sebelum Pajak * |                |          |          |
| Pajak *              |                |          |          |
| Laba Bersih          | Rp 0           |          |          |
|                      |                |          |          |
| Upload LK            |                |          |          |
| Laporan Keuangan *   | + Pilih        | 1 Upload | × Cancel |
| . ,                  | Belum di Uploa | d        |          |
|                      |                |          |          |

#### Setelah semua data diinput, silakan klik Rekapitulasi untuk memvalidasi hasil inputan

| Jumlah lenaga Asing          | U Orang       |       |        |       |  |
|------------------------------|---------------|-------|--------|-------|--|
| Jumlah Tenaga<br>Profesional | Pendidikan    | Pusat | Cabang | Total |  |
|                              | SMA/Sederajat | 0     | 0      | 0     |  |
|                              | D-III         | 0     | 0      | 0     |  |
|                              | D-IV/S-1      | 0     | 0      | 0     |  |
|                              | S-2           | 0     | 0      | 0     |  |
|                              | S-3           | 0     | 0      | 0     |  |
|                              | Total         | 0     | 0      | 0     |  |
| Jumlah Tenaga                |               |       |        |       |  |
| Administrasi                 | Pendidikan    | Pusat | Cabang | Total |  |
|                              | SMA/Sederajat | 0     | 0      | 0     |  |

Tenaga Kerja

Setelah semua data diinput, silakan klik Rekapitulasi untuk memvalidasi hasil inputan

| Jumlah Tenaga Asing 0 Orang   |               |       |        |       |
|-------------------------------|---------------|-------|--------|-------|
| Jumlah Tenaga<br>Profesional  | Pendidikan    | Pusat | Cabang | Total |
|                               | SMA/Sederajat | 0     | 0      | 0     |
|                               | D-III         | 0     | 0      | 0     |
|                               | D-IV/S-1      | 0     | 0      | 0     |
|                               | S-2           | 0     | 0      | 0     |
|                               | S-3           | 0     | 0      | 0     |
|                               | Total         | 0     | 0      | 0     |
| Jumlah Tenaga<br>Administrasi | Pendidikan    | Pusat | Cabang | Total |
|                               | SMA/Sederajat | 0     | 0      | 0     |

Tenaga Kerja

- Download Template, lalu diisi, tandatangani & ditempel materai. Lalu scan.
- 2. Pilih file yang telah discan tadi.
- 3. Apabila sudah tampil, pilih Upload.
- 4. Tulis ulang/salin pernyataan di kolom bawahnya
- 5. Lalu klik Kirim

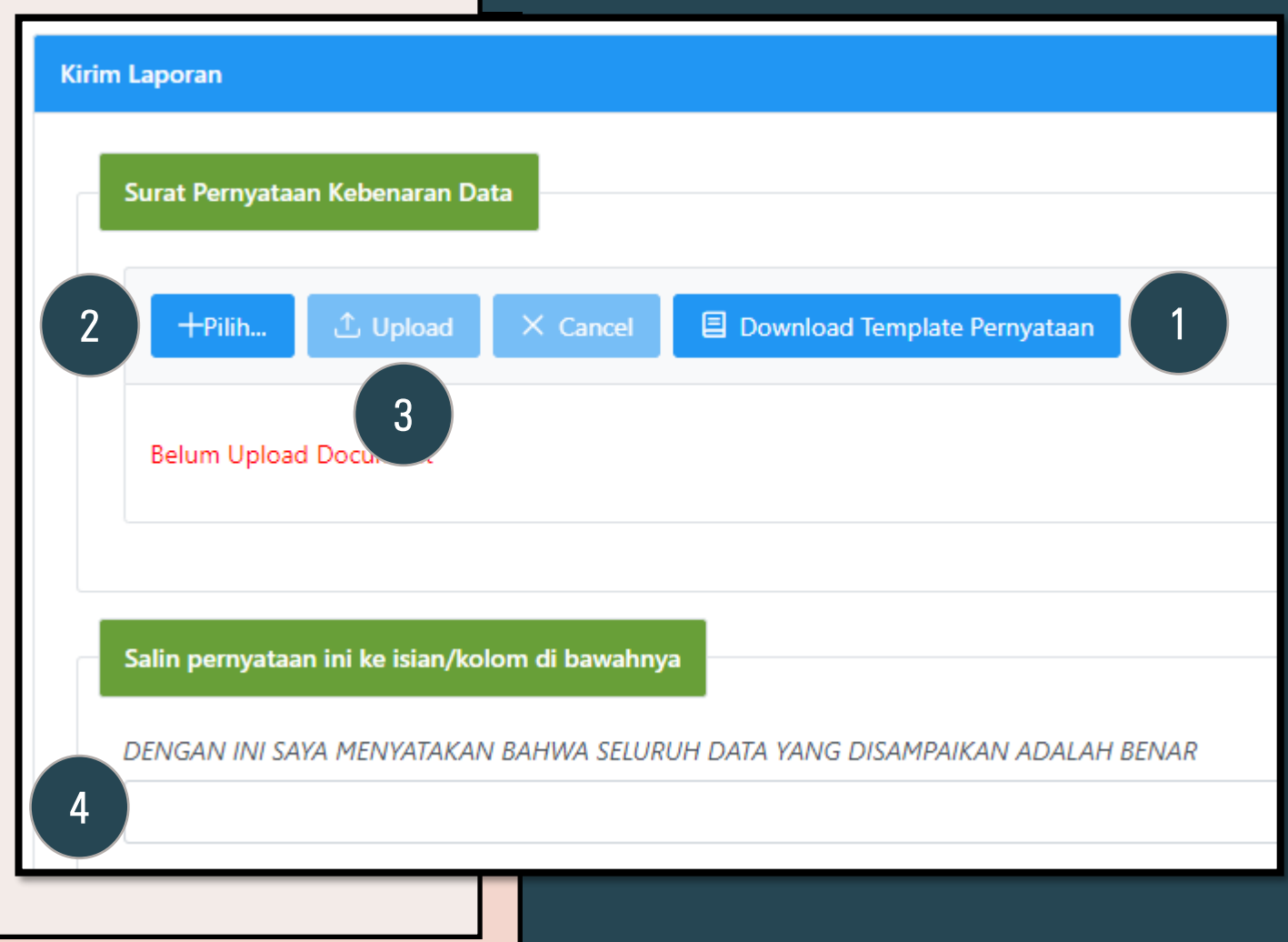

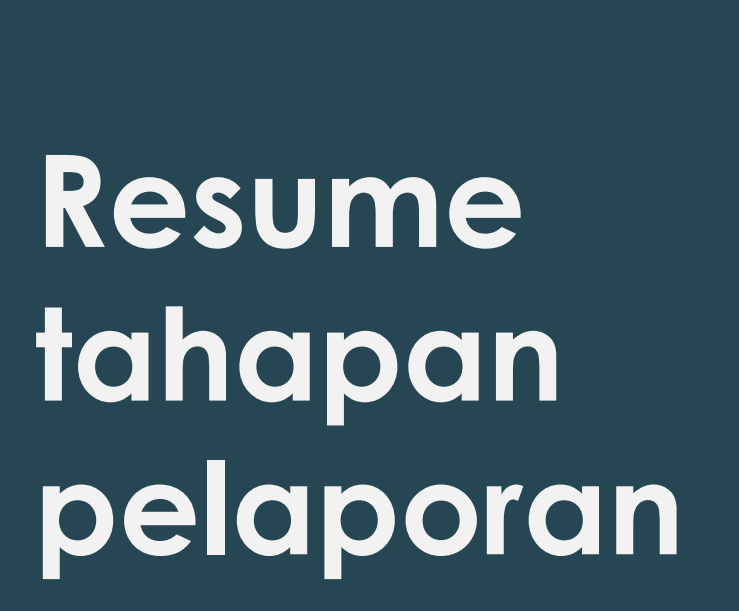

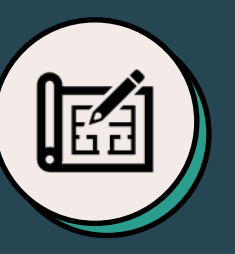

#### Rekan

Input semua rekan AB & Non-AB di KJA sesuai penetapan dari PPPK

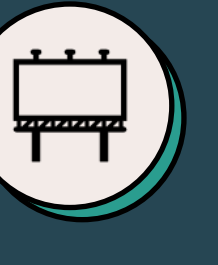

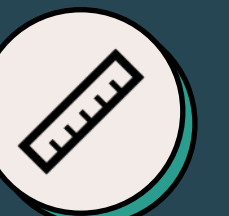

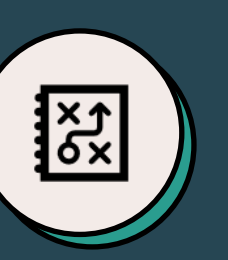

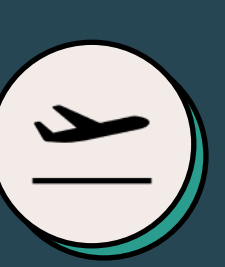

Tenaga Kerja

Input tenaga kerja profesional, admininistratif & asing (jika ada)

Klien Input semua klien yang telah diberikan jasanya oleh KJA

Laporan Keuangan KJA Input dan upload LK KJA

Kirim Laporan Sampaikan data inputan yang telah selesai diinput & divalidasi